# PT 26 SUD Guide

This Job Aid provides important information and demonstrates input screens to assist SUD providers in completing a New Enrollment in Partner Portal.

## **Provider Type Summary**

For detailed information and documentation requirements, click the following link to access the <u>PT 26 Behavioral Health Multi-Specialty Group</u> <u>Provider Type Summary</u>. Visit the <u>Residential Crisis Stabilization Unit</u> <u>(RCSU) webpage for more information on PT 26.</u>

## **Prior to Starting a New Enrollment**

• ASAM LOC Certification - Users who do not currently have an ASAM LOC 3.7 Certification must obtain a Provisional Certification from DMS prior to applying for a Medicaid ID.

#### **Provisional Certification & ASAM LOC Certification**

Providers offering residential/inpatient services are required to obtain an ASAM LOC certification. Users who have not yet obtained an ASAM LOC certification may be granted a Provisional Certification by DMS after submitting a selfattestation form and supporting documents prior to completing a New Enrollment.

This will allow providers to begin offering and billing for services while in the process of obtaining the ASAM LOC certification. Provisional certifications are awarded for at least one year and have a 6/30 end date. Users who do not acquire the ASAM LOC certification within the allocated timeframe will have their Medicaid ID end dated.

After receiving the ASAM LOC certification, a Maintenance action must be performed in Partner Portal to add the certification details and upload the documentation. For more information on how to perform Maintenance and Upload Documents in Partner Portal, see the <u>How to Update Information on a Medicaid File (Maintenance)</u> and the <u>Uploading Documents</u> Job Aids.

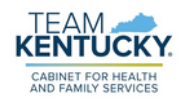

## PT 26 SUD Guide

## **Navigating Partner Portal Screens**

The information below includes screens relevant to SUD Providers and does not represent a complete New Enrollment Application. For more information on completing a New Enrollment, refer to the <u>How to Apply for a Medicaid ID - New</u> <u>Enrollment Job Aid</u>.

#### **1.1 Basic Information Screen**

Select 'Yes' to indicate user is providing SUD Residential services. Enter the effective date for the Medicaid ID. The Application Received Date will be pre-populated.

| Dashboard Application                                      | Maintena | ince Corres                                      | pondenc                 | e DMS F                           | Review                    | Administratio      | on Sea      | rch               | I Appica       | tion Hea | der     | ٠    |
|------------------------------------------------------------|----------|--------------------------------------------------|-------------------------|-----------------------------------|---------------------------|--------------------|-------------|-------------------|----------------|----------|---------|------|
| 0 Administrative Information                               | ۰ e      | lasic Informa                                    | tion-Gr                 | oup/Entity                        |                           |                    |             |                   | 0              | 0        | * = Req | uire |
| 1.1 Basic Information                                      | 1        |                                                  |                         |                                   |                           |                    |             |                   |                |          |         |      |
| 1.2 Tax Information                                        | 0        | Please en                                        | ter your b              | basic informa                     | ation below               |                    |             | in the Manhard    |                |          |         |      |
| 1.3 NPI Information                                        | •        | <ul> <li>The email<br/>access yo</li> </ul>      | in the Kentuc           | xy Online Gat                     | eway (                    | K0G)1              | 0           |                   |                |          |         |      |
| 1.4 Taxonomy Information                                   | •        | <ul> <li>If the appli<br/>individual?</li> </ul> | ication is<br>s provide | for a Group<br>rs address         | or Entity e               | nter the Grou      | p/Entity e  | mail notification | on address and | d not t  | 10      |      |
| 1.5 Add Group Members                                      | 0        | Press "Ext                                       | T to retur              | rn to the Dar                     | shboard an                | nd keep all va     | lidated da  | ta entered        |                |          |         |      |
| 1.8 Additional Identifiers                                 | •        | <ul> <li>For Provid</li> </ul>                   | ler Type (              | e to held scre<br>inroll together | with Tier 2 NT            | P. Tier            | 2 NTP       | į.                |                |          |         |      |
| 1.7 Address Information                                    | •        | <ul> <li>For PT05.</li> </ul>                    | I separat<br>"Accredi   | tely.<br>ted Organizi             | ation Nam                 | e": If you are     | currently r | of accredited     | enter the nam  | ne of t  | e acer  | 10   |
| 1.8 Contact Information                                    | •        | which you                                        | are purs                | uing accred                       | tation.                   |                    |             |                   |                |          |         |      |
| 1.9 Language Information                                   | ۰.       | Business Nam                                     | e                       |                                   |                           |                    |             |                   |                |          |         |      |
| 1.10 Bed Data                                              | 0        | Residential Crisis Stabilization Unit (RCSU)     |                         |                                   |                           |                    |             |                   |                |          |         |      |
| 1.11 Locum Tenens                                          | 0 0      | Doing Business As                                |                         |                                   |                           |                    |             |                   |                |          |         |      |
| 1.12 Teaching Facility                                     | 0        | Residential Crisis Stabilization Unit (RCSU)     |                         |                                   |                           |                    |             |                   |                |          |         |      |
| 1.13 Telehealth Information                                | 0        | *Legally Authorized Agent Email                  |                         |                                   | *Confi                    | m Legally Au       | thorized A  | gent              |                |          |         |      |
| 1.14 NTP Address Information                               | 0        | fember)                                          | , Onicer (              | or board                          | aman                      | ta ridnewavilla    | 1001        |                   |                |          |         |      |
| 1.15 CLIA Information                                      | •        | amanda.ridgewa                                   | ny@ky.gov               |                                   | -                         | and a start of the | 1.8.1       |                   |                |          |         |      |
| Provider Qualifications                                    | ) 0      | Communication Email Address                      |                         |                                   | Confirm                   | n Communica        | tion Emai   | I Address         |                |          |         |      |
| Disclosure of Ownership and Control amanda.ridgeway@ky.gov |          |                                                  |                         | aman                              | da.ridgeway@k             | y gov              |             |                   |                |          |         |      |
| rest                                                       | ۰.       | * Business Structure Type                        |                         |                                   | * Business Ownership Type |                    |             |                   |                |          |         |      |
| Attestations                                               | 0        | Non-Profit 🗸                                     |                         | ~                                 | Publi                     | 0                  |             | ~                 |                |          |         |      |
| Provider Group Linkage                                     | 0.       | Are you provid                                   | ng subst                | ance use dis                      | order Res                 | idential Servi     | ces?        |                   |                |          |         |      |
| Account Information                                        | •        | Yes O No                                         |                         |                                   |                           |                    |             |                   |                |          |         |      |
| Fee Payment                                                | 0        | Requested Eff                                    | ective Da               | ite                               | • Appli                   | cation Receiv      | ed Date     |                   |                |          |         |      |
| Document Upload                                            | •        | 08/29/2023                                       |                         |                                   | 05/29                     | 2023               |             |                   |                |          |         |      |
| Provider Review                                            | •        |                                                  |                         |                                   |                           |                    |             |                   |                |          |         |      |
| 0 Submit                                                   | •        | Ext                                              |                         |                                   |                           |                    |             |                   |                | ne 8     | Next    | Ľ.   |

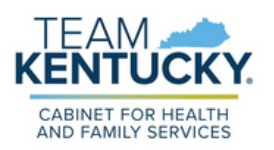

#### 1.10 Bed Data

Click 'Add' to add Bed Data. Enter all required information. If the organization has multiple residential licensed programs at the same location, enter a record for each program.

| 1.0 Administrative Information                | •     | Bed Information                                       |                                |                             | 0 0 *= Required           |
|-----------------------------------------------|-------|-------------------------------------------------------|--------------------------------|-----------------------------|---------------------------|
| 1.1 Basic Information                         | 8     |                                                       |                                |                             |                           |
| 1.2 Tax Information                           | 8     | Click "Add" If you wish to add Be record              | d Data records, "Edit" to ch   | ange existing record, "R    | emove" to delete existing |
| 1.3 NPI Information                           | C     | After pressing "Add", enter data a                    | and then press "Add to Grid    | " to add record to the gri  | d, "Discard" to not save  |
| 1.4 Taxonomy Information                      | e     | <ul> <li>For Provider Types 03, 06, 26, 30</li> </ul> | ): If your organization is pro | oviding residential service | es and have multiple      |
| 1.5 Add Group Members                         | 0     | residential licensed programs at                      | the same location, please e    | enter a Bed record for ea   | ch residential licensed   |
| 1.6 Additional Identifiers                    | 8     | program man bed Enecare date                          |                                | the checare date and c      |                           |
| 1.7 Address Information                       | C     |                                                       |                                |                             | Discard                   |
| 1.8 Contact Information                       | C     |                                                       |                                |                             |                           |
| 1.9 Language Information                      | C     | Physical Address Bed Type                             | Bed Effective Date             | Bed End Date                | Total Beds Action         |
| 1.10 Bed Data                                 | 1     |                                                       | No records tout                | 10                          |                           |
| 1.11 Locum Tenens                             | 0     |                                                       |                                |                             |                           |
| 1.12 Teaching Facility                        | 0     | * Physical Address                                    | *Bed Type                      |                             |                           |
| 1.13 Telehealth Information                   | 0     | ADR01 - Residential Crisis Stabil V                   | Residential                    | ~                           |                           |
| 1.14 NTP Address Information                  | 0     | *Bed Effective Date                                   | Bed End Date                   | 1.00                        |                           |
| 1.15 CLIA Information                         | e     | 08/29/2023                                            | 08/29/2024                     | 1                           |                           |
| A Desider Confidentiers                       |       | *Adult Beds                                           | *Adolescent Beds               |                             |                           |
| o Provider Guarrications                      | -     | 2                                                     | 2                              |                             |                           |
| 1.0 Disclosure of Ownership and Co<br>nterest | etrol |                                                       | Add To Grid                    |                             |                           |
| 0 Attestations                                | 0     |                                                       |                                |                             |                           |
|                                               |       |                                                       |                                | Click 'A                    | Add to Grid'              |

## 2.2 License Information

Select 'Add' to enter the RCSU license information.

| Dashboard Application N  | aintenance Correspondence DIMS Review Administration Search                                                                                                    | Divisional Addresse                                                                                                    |
|--------------------------|----------------------------------------------------------------------------------------------------|----------------------------------------------------------------------------------------------------|
| terest<br>D Attestations | Decent                                                                                                    | ADD01 - Residential Crisis Stabilization Linit (                                                                                                    |
| Provider Group Linkage   | Physical License Issue License Name License License License Action                                                                                                    | I leane Tune     I leane Tune                                                                                                    |
| Account Information      | No record found                                                                                                    | RCSU Kentucky Y                                                                                                    |
| locument Upload          | g Fee Parate Sam Las (Page 1471) Page 1 - V                                                                                                    | License Number                                                                                                    |
| Provider Review          | Physical Address                                                                                                    |                                                                                                    |
| 4 0 June                 | Locrise Type     Issue State     Select One     Select One | Provider Name     • License Designation       Residential Crisis Stabilization Unit Frankfort     Permanent       • License Effective Date     • License Expiration Date |
|                          | Residential Orius Stabilization: Unit Franktut  Select One  License Effective Date  License Effective Date  MacDOVYYV  M  Antite Cent  Antite Cent                                                                                                    | 05/01/2023 🖬 04/30/2024 Click 'Add to Grid"<br>Add To Grid control information                                                                                           |
|                          | Exit Back Save & Next                                                                                                    | Exit Back Save & Next                                                                                                    |

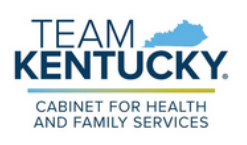

## PT 26 SUD Guide

#### 2.3 Certification Information

The following certification information must be inputted:

• **Provisional Certification OR ASAM LOC Certification:** Users must indicate the current LOC (3.7)

| 2.1 Specialities Information                | G     | record                             | you wish to add Ce        | TURCEUUTS, EUR      | to change existing      | record, Rein      | ove to delete et   | usung     |  |
|---------------------------------------------|-------|------------------------------------|---------------------------|---------------------|-------------------------|-------------------|--------------------|-----------|--|
| 2.2 License Information                     | 8     | <ul> <li>After pressing</li> </ul> | "Add", enter data a       | and then press "    | Add to Grid" to add     | a record to the   | e grid, "Discard"  | to not sa |  |
| 2.3 Certification Information               | 1     | <ul> <li>Applicant Nan</li> </ul>  | ne displayed on the       | e certification mu  | st match the name       | on the applica    | tion               |           |  |
| 2.4 County Served                           | 0     |                                    |                           |                     |                         |                   |                    |           |  |
| 2.5 Services Provided                       | 0     |                                    |                           |                     |                         |                   |                    | Discout   |  |
| 2.6 Supervisor Details                      | 0     |                                    |                           |                     |                         |                   |                    | Discard   |  |
| 0 Disclosure of Ownership and Cor<br>lerest | itrol | Physical<br>Address                | Certification<br>Type     | ASAM<br>Level       | Certification<br>Number | Effective<br>Date | Expiration<br>Date | Actio     |  |
| 0 Attestations                              | 0     | No records found                   |                           |                     |                         |                   |                    |           |  |
| 0 Provider Group Linkage                    | 0     |                                    |                           |                     |                         |                   |                    |           |  |
| 0 Account Information                       | •     | Certification T                    | ype                       |                     |                         |                   |                    |           |  |
| 0 Fee Payment                               | 0     | AS - ASAM 👻                        |                           |                     |                         |                   |                    |           |  |
| 0 Document Upload                           | •     | * ASAM Level                       |                           |                     |                         |                   |                    |           |  |
| 0 Provider Review                           | •     | 3.7 🗸                              |                           |                     |                         |                   |                    |           |  |
| 0 Submit                                    | •     | Physical Addr                      | ess                       |                     |                         |                   |                    |           |  |
|                                             |       | ADR01 - Reside                     | ential Crisis Stabilizati | ion Unit (RCSU) - 8 | 40 Hilhrood Ave, Fran   | idort, 4061 🗸     |                    |           |  |
|                                             |       | Certification Nu                   | mber                      | *Effective Da       | te                      | * Expirati        | ion Date           |           |  |
|                                             |       |                                    |                           | 08/29/2023          |                         | MMDD              | mm                 | =         |  |
|                                             |       |                                    |                           | •                   | dd To Grid              |                   |                    |           |  |
|                                             |       | _                                  |                           |                     |                         | _                 |                    | _         |  |

#### 8.0 Document Upload

Documents indicated with a "Y" are required to be uploaded. For more information on uploading documents, refer to the <u>Uploading Documents Job Aid</u>.

| 0 Administrative Information                                                                                                    | Document Upload                                                                                                    |                                                                                                    |                                                                                                    |                                                                           | 0 0                                                           | * = Require                           |
|----------------------------------------------------------------------------------------------------|----------------------------------------------------------------------------------------------------|----------------------------------------------------------------------------------------------------|----------------------------------------------------------------------------------------------------|---------------------------------------------------------------------------|---------------------------------------------------------------|---------------------------------------|
| D Provider Qualifications     D Discloser of Ownership and Control<br>Discloser of Ownership and Control<br>Discloser | All required documents in<br>Required documents are i<br>User may select 'Add' to<br>Idick' Add' to upload a do<br>After cicking 'Add', click'<br>press "meet"<br>Fill out the required fields<br>Please Note: JPG, JPEG,<br>accepted for supporting do | ust be uploaded to submit applicat<br>isted in grid with 'Required = Y', se<br>upload any additional documents to<br>cument, 'Doleth' to remove uploa<br>Browse" and use "Insert File" pop<br>and then Click 'Add to Grid' when<br>TXY, RTF, CSV, DOC, DOCX, XJ,<br>ocuments uploads and the file size | ion<br>lect 'Edit' or<br>o grid<br>ded docume<br>up to locate<br>ou are read<br>3, XLSX, TIF<br>is limited to | each row to<br>nt<br>each file you<br>y to upload<br>5 TIFF and F<br>5 MB | o upload requ<br>u wish to uplo<br>each file<br>PDF file form | aired item<br>and and then<br>ats are |
| 0 Provider Review 0 0.0 Submit 0                                                                                                    | Document Type                                                                                                    | Name                                                                                                    | Required                                                                                                    | Uploaded<br>By                                                            | Uploaded<br>Date                                              | Action                                |
|                                                                                                    | IRS Letter of Verification of<br>FEIN or Official IRS<br>documentation stating<br>FEIN                                                                                                    | FEIN Verification                                                                                                    | Y                                                                                                    | J                                                                         |                                                               |                                       |
|                                                                                                    | Residential Crisis<br>Stabilization Unit License                                                                                                    | Residential Crisis Stabilization<br>Unit License - 800163                                                                                                    | Y                                                                                                    |                                                                           |                                                               | 6                                     |
|                                                                                                    | AS-ASAM Certification                                                                                                    | AS - ASAM - 3.7 - ADR01 -<br>Residential Crisis Stabilization<br>Unit (RCSU) - 840 Hillwood Ave,<br>Frankfort, 40601 - 1234                                                                                                    | Y                                                                                                    |                                                                           |                                                               |                                       |
|                                                                                                    | First Previous Next Last                                                                                                    | (Page 1 of 1 )                                                                                                    |                                                                                                    |                                                                           | Page: 1                                                       |                                       |

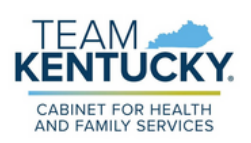

For further assistance with navigation, invitations, or account creation please contact the Partner Portal Technical Support Center at 877-838-5085. Select option 1 and option 1, again, to speak with a customer service representative.